## Windows10 での「既定のアプリ」設定手順

お使いのメールソフトを「既定のアプリ」として登録する手順は以下のとおりです。

1. 画面左下の「スタート」をクリックし、表示画面左側下から2つ目の「設定」をクリックします。

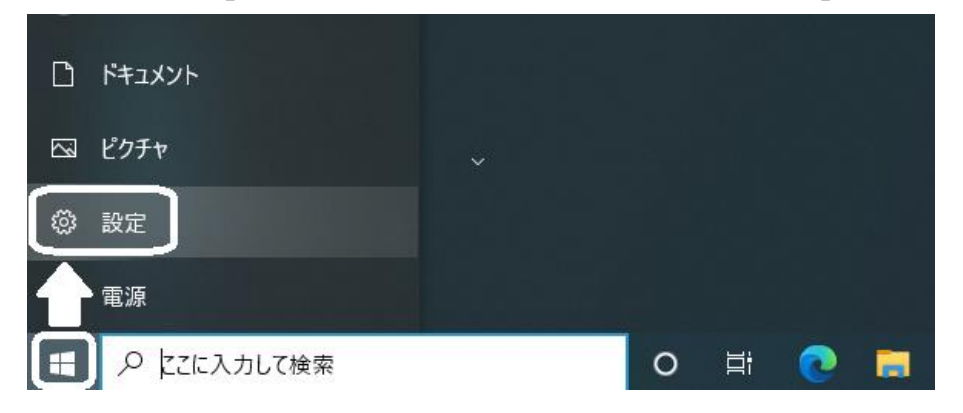

2. 表示された「Windows の設定」の中の「アプリ」をクリックします。

| 設定 |                                                 |   |                                                  |       |                                        |         | -                                           | × |
|----|-------------------------------------------------|---|--------------------------------------------------|-------|----------------------------------------|---------|---------------------------------------------|---|
|    |                                                 |   | Window                                           | rs の設 | Ē                                      |         |                                             |   |
|    |                                                 |   | 設定の検索                                            |       | ٩                                      |         |                                             |   |
|    | <b>システム</b><br>ゲイスプレイ、サウンド、通知、電源                |   | <b>デバイス</b><br>Bluetooth、プリンター、マウス               |       | 電話<br>Android, iPhone のリンク             |         | <b>ネットワークとインターネット</b><br>Wi-Fi、機内モード、VPN    |   |
| Ę  | 個人用設定<br>背景、ロック画面、色                             |   | <b>アブリ</b><br>アンインストール、既定値、オブション<br>の機能          | 8     | <b>アカウント</b><br>アカウント、メール、同期、職場、家<br>族 | 色<br>A字 | 時刻と言語<br>音声認識、地域、日付                         |   |
| Ø  | <b>ゲーム</b><br>ゲーム バー、キャプチャ、ブロードキャス<br>ト、ゲーム モード | G | <b>簡単操作</b><br>ナレーター、拡大鏡、ハイコントラスト                | Q     | <b>検索</b><br>マイファイル、アクセス許可の検索          | 0       | <b>Cortana</b><br>Cortana の言語、アクセス許可、通<br>知 |   |
| A  | <b>ブライバシー</b><br>場所、カメラ、マイク                     | C | <b>更新とセキュリティ</b><br>Windows Update、回復、パック<br>アップ |       |                                        |         |                                             |   |

3. 「アプリと機能」の画面の左側の「既定のアプリ」をクリックします。

| ← 設定           |                                                                             | - 0                                            | × |
|----------------|-----------------------------------------------------------------------------|------------------------------------------------|---|
| ☆ ホーム          | アプリと機能                                                                      |                                                |   |
| 設定の検索          | アプリを入手する場所の選択                                                               | 関連設定<br>プログラムと機能                               |   |
| アプリ            | Microsoft Store だけからアプリをインストールすると、お使いのデバイスを保護する<br>ために役立ちます。                |                                                |   |
| ■ アプリと機能       | 場所を選ばない、                                                                    | <ul> <li>ヘルプを表示</li> <li>フィードバックの送信</li> </ul> |   |
| □□ 既定のアプリ      | アプリと機能                                                                      | -                                              |   |
| 血 オフライン マップ    | オブション機能                                                                     |                                                |   |
| R Web サイト用のアプリ | アプリ実行エイリアス                                                                  |                                                |   |
| ロロ ビデオの再生      | 検索や並べ替えを行ったり、ドライブでフィルターをかけたりできます。アプリをアンイン<br>ストールまたは移動する場合は、一覧で目的のアプリを選びます。 |                                                |   |
| 〒 スタートアップ      | このリストを検索                                                                    |                                                |   |

4. メールの欄をクリックします。

| ← 設定           |                          | - 🗆 X                                                      |  |  |  |
|----------------|--------------------------|------------------------------------------------------------|--|--|--|
| 命 ホーム          | 既定のアプリ                   |                                                            |  |  |  |
| 設定の検索の         | 既定のアプリの選択                | 既定のアプリの選択                                                  |  |  |  |
| <b>アブリ</b>     | х-ли                     | 音楽を聴くとき、写真を見るとき、メールを確<br>認するとき、ビデオを見るときなどに使うアプ<br>リを選択します。 |  |  |  |
| ■ アプリと機能       | Outlook                  | Microsoft が推奨する既定のアプリに戻す<br>には、[リセット] を使用します。              |  |  |  |
| :→ 既定のアプリ      | <b>२</b> ७७              |                                                            |  |  |  |
|                | <b>7</b>                 | 🙊 ヘルプを表示                                                   |  |  |  |
|                | •                        | 2 フィードバックの送信                                               |  |  |  |
| E Web サイト用のアプリ |                          |                                                            |  |  |  |
| □ ビデオの再生       | 音楽ブレーヤー<br>Groove ミュージック |                                                            |  |  |  |
| 〒 スタートアップ      |                          |                                                            |  |  |  |

5. 表示された「アプリを選ぶ」中からお使いのメールソフト(下図では Outlook)をクリックします。

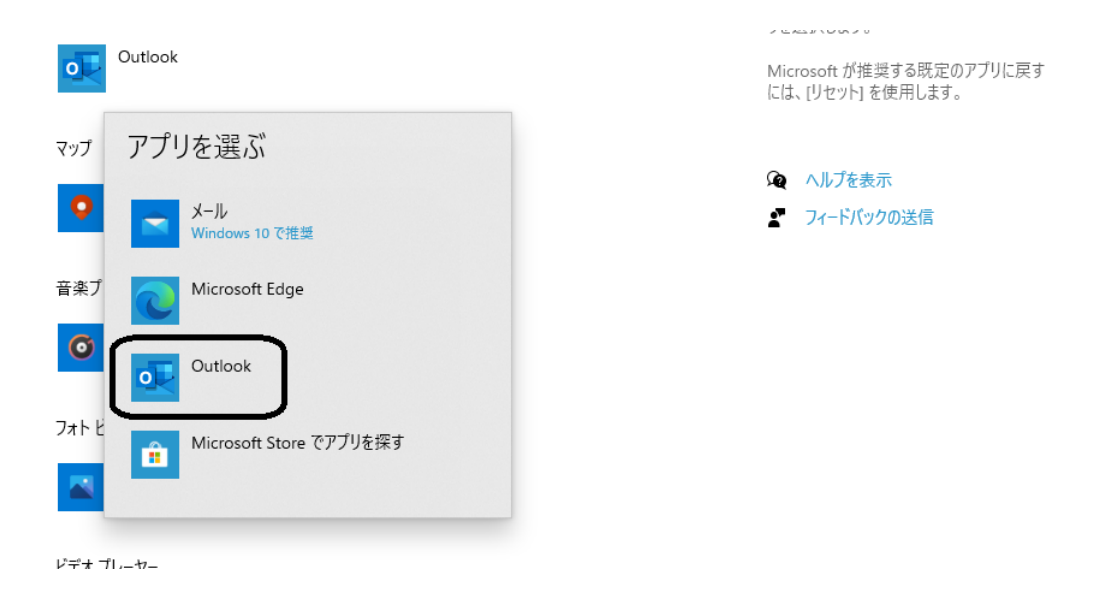

6. 正しく選択できたことを確認し、画面右上の業印をクリックし画面を閉じます。

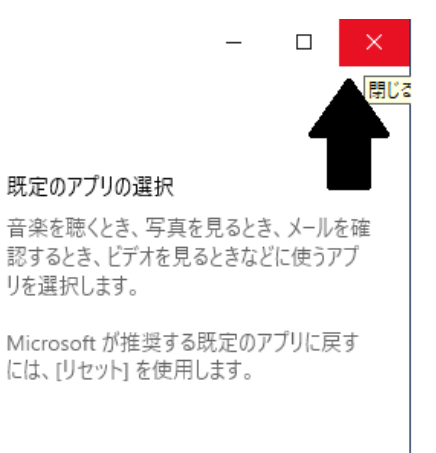